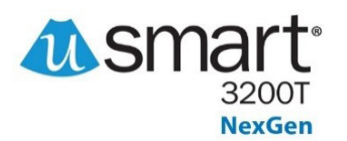

# u3200T ULTRASOUND SYSTEM QUICK REFERENCE GUIDE FOR UROLOGY

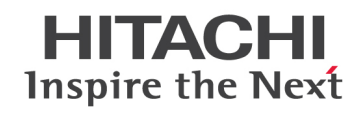

### **Getting Started**

Attach probe to system via Probe Port on side of system. Insert probe with round nub facing forward and lock by pushing lever up until it locks into place.

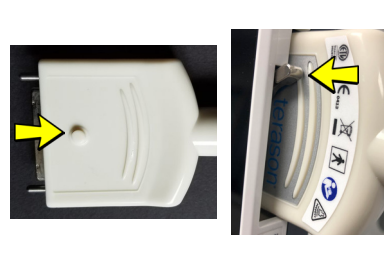

ISmart3200

System

terason

X

**Power** machine on via button located on top left corner of the system.

Press the **uSmart 3200T** button at the top left corner of the monitor to get started two different ways:

- Preset Presets in the pop up menu & select desired Preset, such as SpaceOar - <u>ONLY</u> if you do not plan to save Patient Information.
- 2. Press **Patient** in the pop up menu & enter patient information by tapping on each applicable category.

To complete Patient data, use Track Pad and press **Accept** to begin scanning

\*You must input a patient name to save/store an image

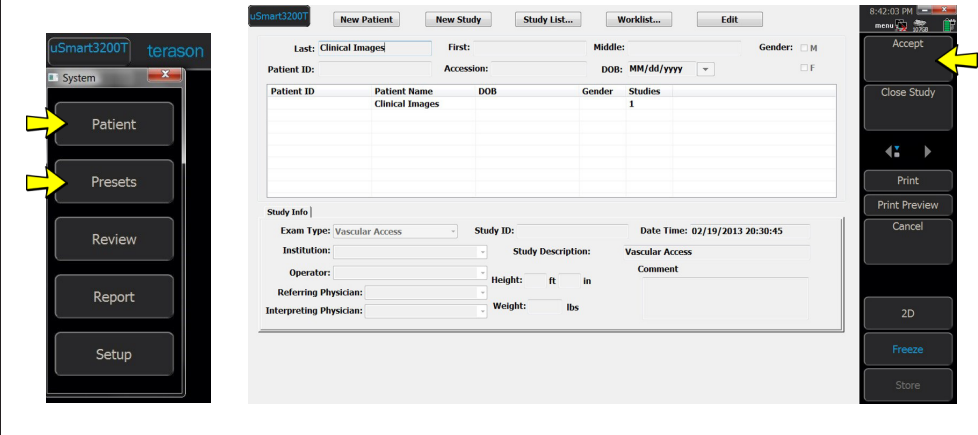

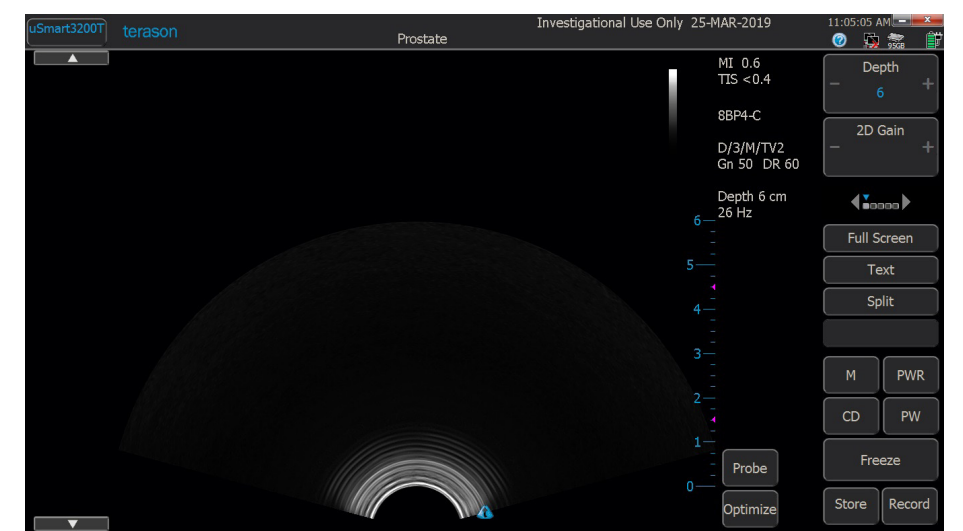

### Freeze

You can freeze the image by pressing the **Freeze** button located on the bottom right corner of the monitor. Press-Freeze a second time to unfreeze image.

### **Prostate Volume Measurement**

Press **Freeze** to access Calculations.

Press **Calc** to make a measurement that stores to a report page.

Select Urology to display:

- a. Prostate Length
- b. Prostate Width
- c. Prostate Height
- 1. Use finger or trackpad to select 1st measurement.
- 2. Move Caliper with finger or trackpad, click or lift finger to mark Caliper. Move finger or use trackpad to move caliper to desired location.
- 3. Select next measurement from the dropdown menu and repeat steps above. Continue until all three measurements are complete to display prostate volume.

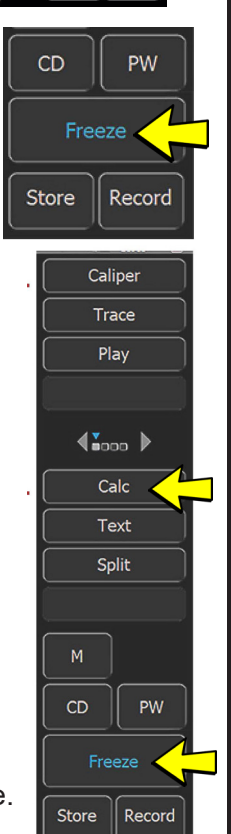

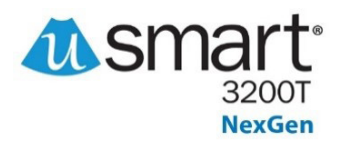

## u3200T ULTRASOUND SYSTEM QUICK REFERENCE GUIDE FOR UROLOGY

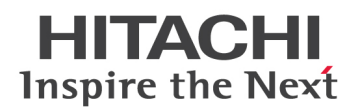

Dynamic Range

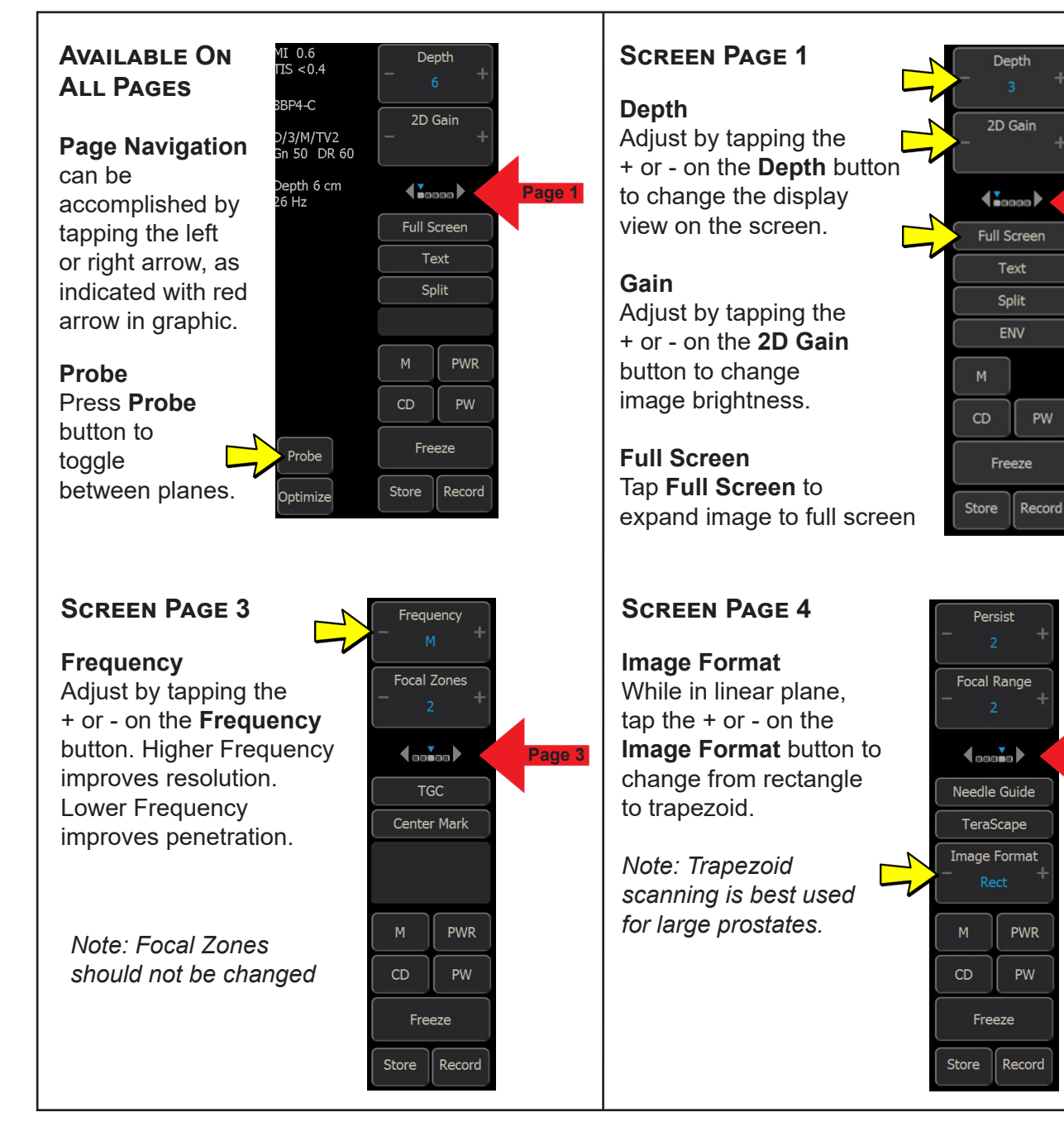

### SCREEN PAGE 2

Dynamic Range Adjust by tapping the + or - on the Dynamic Range button to increase or decrease the graytones on the image.

### Focus

Page 1

Adjust by tapping the + or - on the **Focus** button to optimize focal zone.

### 63 Focus Focus Page 2 Map - c TV Level - 3 M CD PW Freeze Store Record

### Screen Page 5

Left/Right Changes orientation of the image on the screen from left to right.

#### **Up/Down** Changes orientation of the image on the screen from top to bottom.

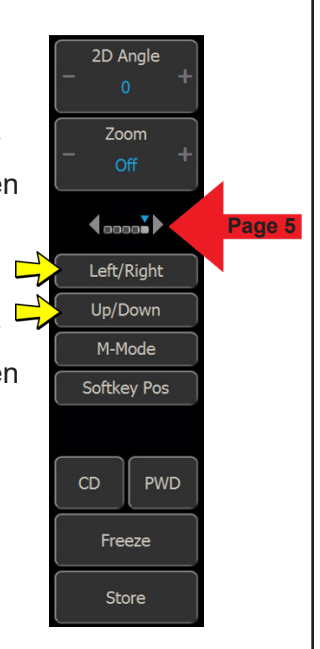

1959 Summit Commerce Park, Twinbsburg, OH 44087

(800) 800-3106

DM 131922-v1

inquiry@hitachihealthcare.com

Page 4

www.hitachihealthcare.com